## O espazo Familias

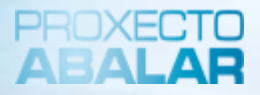

O espazo Familias tamén pon a súa disposición o apartado de **"Servizos complementarios".** Esta opción permítelle consultar os servizos complementarios á ensinanza aos que ten acceso o alumno/a, como son o transporte escolar e o servizo de comedor.

Para acceder á información sobre o transporte escolar e o servizo de comedor, seleccione **Servizos Complementarios** 

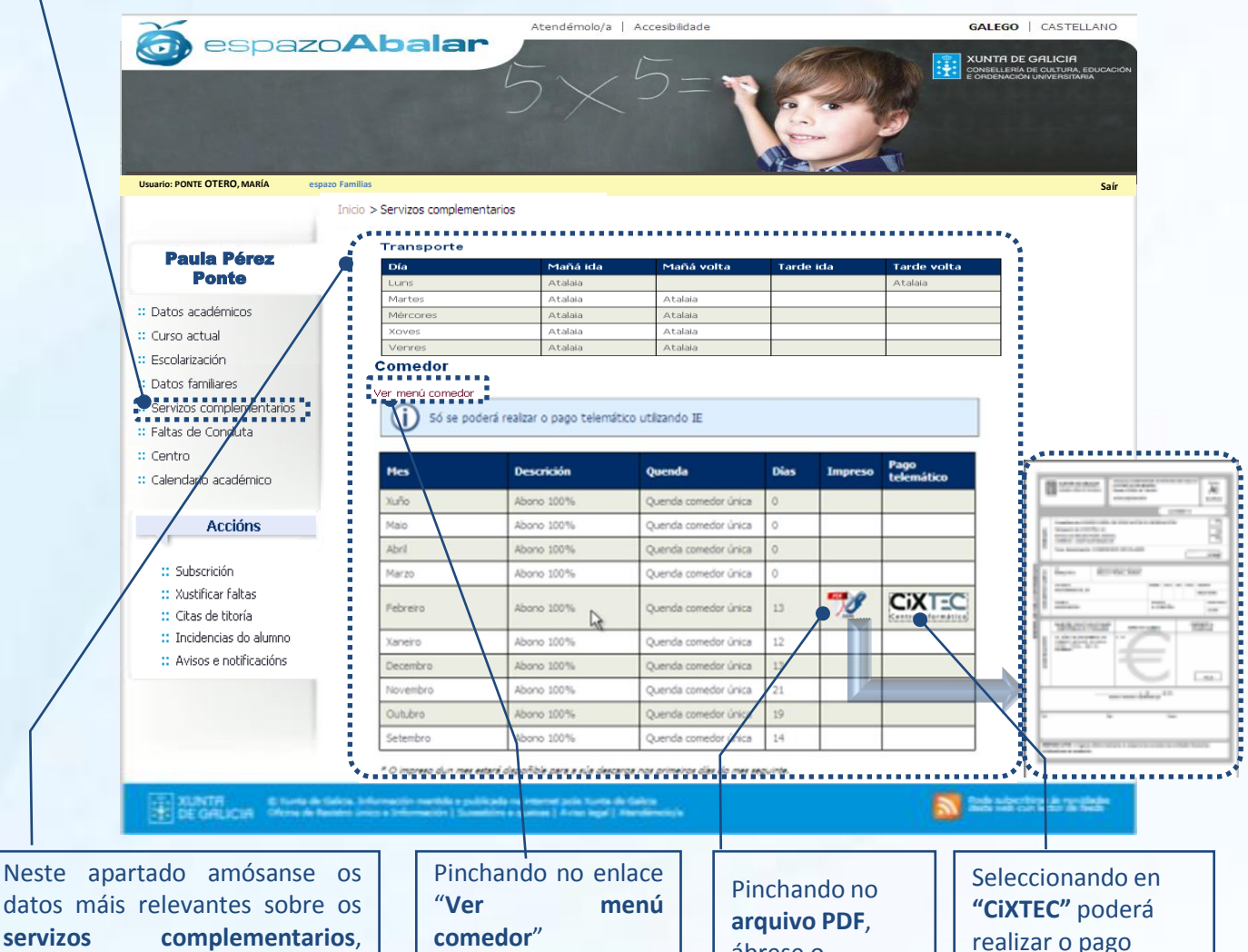

servizos complementarios, como por exemplo, as paradas do transporte escolar e algúns datos relativos ao comedor escolar

| "Ver                | menú  |    |   |     |
|---------------------|-------|----|---|-----|
| come                | edor" |    |   |     |
| amos                | arase | 0  | m | enú |
| de                  | cada  | me | S | do  |
| centr               | 0 8   | ao |   | que |
| pertence o alumno/a |       |    |   |     |

Pinchando no arquivo PDF, ábrese o impreso de recibo do comedor Seleccionando en "CIXTEC" poderá realizar o pago telemático do servizo de comedor do seu fillo/a (máis detalle na páxina 18)

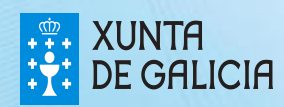

## O espazo Familias

O espazo Familias permite tamén descargar o menú do centro ao que pertence o alumno/a no caso de que este dispoña do servizo de comedor. Para isto, haberá que premer na ligazón "Ver menú centro" que aparece na sección de comedores na pantalla onde se amosan os "Servizos complementarios".

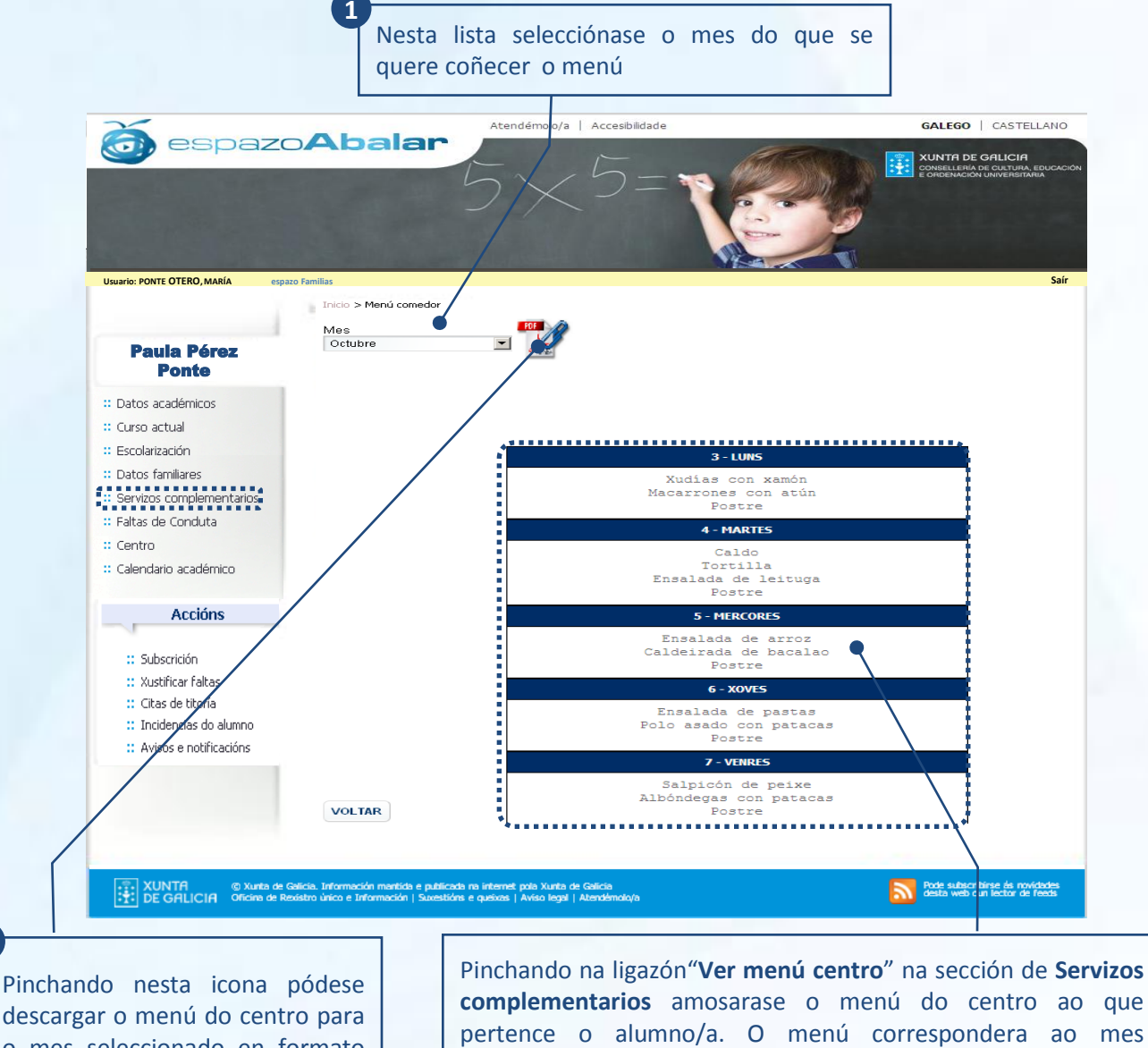

descargar o menú do centro para o mes seleccionado en formato PDF

seleccionado e estará agrupado por semanas \*NOTA: A imaxe corresponde a unha soa semana

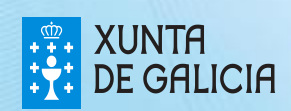

PROXECT

## O espazo Familias

No apartado de "Servizos complementarios" poderá realizar o pago telemático\* da taxa polo uso do servizo de comedor seleccionando en "CIXTEC", de maneira que non será preciso desprazarse nin á entidade bancaria nin ao centro. Os pasos a realizar son os seguintes:

PROXECTO

\*

٠

18

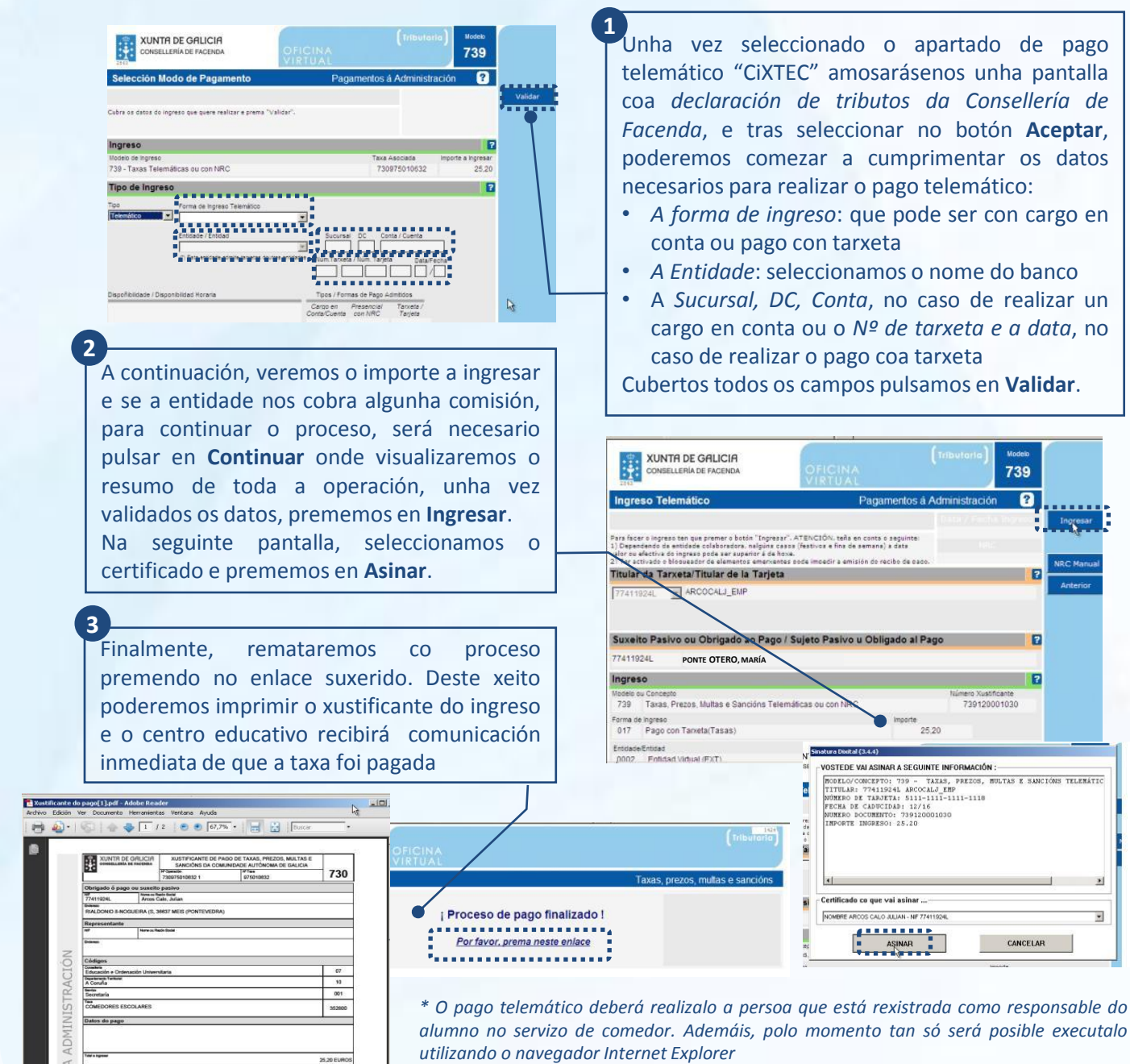

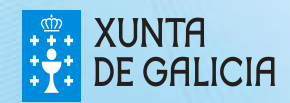